## **Configuring The SQL Dump in OOTP** *A beginner's guide*

1. Load up your league in OOTP

2. Go to the Game Database Info page by selecting that option from the OOTP menu.

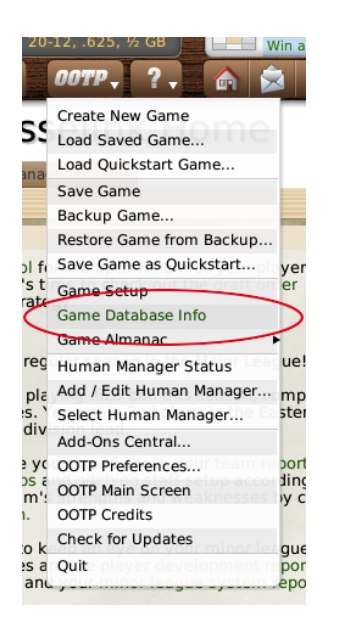

3. In the lower right, choose Tools -> Configure SQL dump for MySQL.

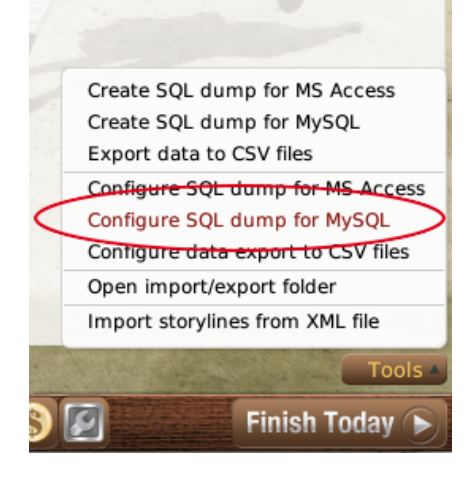

4. Select only the SQL dump files needed by StatsLab (some of the others may cause your SQL load to fail), and click Save. You will not need to do this step every time, just the first time.

It's often easiest to click "Deactivate All" and then choose the ones you want. The screenshot below is accurate as of StatsLab11 v2.1.1.

## OUTP Edit Profile 'db\_dump\_standard\_mysql' Replace accents The list on the right contains several Dump only cities in use settings. Activate or Dump only nations in use inactivate them by $\checkmark$ leagues\_basic clicking the check boxes. Click on 'Save' to league\_events write all settings to a league\_history file. league\_history\_all\_star league\_history\_batting\_stats league\_history\_pitching\_stats Activate all league\_history\_fielding\_stats Deactivate all league\_playoff\_fixtures league\_playoffs $\checkmark$ $\checkmark$ sub\_leagues divisions $\checkmark$ team\_relations 🖌 games\_basic games\_score 🖌 human\_managers\_basic human\_managers\_history\_basic human\_managers\_batting\_stats human\_managers\_pitching\_stats human\_managers\_fielding\_stats human\_managers\_record human\_managers\_financials coaches 🖌 parks nations cities 🖌 players\_basic players\_batting players\_pitching $\checkmark$ $\checkmark$ players\_fielding players\_roster\_status players contract players\_contract\_extension players\_player\_value players\_career\_batting players\_game\_batting players\_individual\_batting\_stats players\_at\_bat\_batting\_stats players\_career\_pitching players\_game\_pitching players\_career\_fielding players\_awards players\_streak $\checkmark$ players\_league\_leader 🖌 teams\_basic teams\_batting\_stats teams\_pitching\_stats teams\_bullpen\_pitching\_stats teams\_starting\_pitching\_stats teams\_fielding\_stats teams\_record teams\_financials teams\_last\_financials teams\_affiliated\_teams teams\_roster teams\_roster\_staff team\_history\_basic

- team\_history\_batting\_stats
  team\_history\_pitching\_stats
- ✓ team\_history\_fielding\_stats
- team\_history\_fielding\_
  team\_history\_record
- ✓ team\_history\_financials
  - 🗙 Cancel 🗹 Save

5. Create the SQL dump. The SQL dump will be placed in your saved game's import\_export folder, and all the SQL files will have an extension of mysql.sql

e.g. <user folder>/Documents/Out of the Park Baseball/OOTP Baseball 11/saved\_games/MLB.lg/import\_export/players.mysql.sql

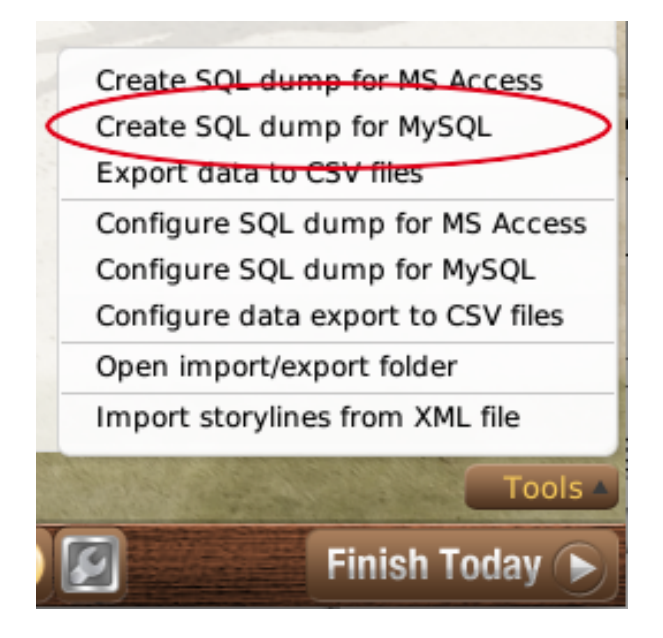

6. Upload all of the SQL files to your server using an FTP program like FileZilla. They should go in the folder you've specified on the Admin Page of StatsLab. Only upload the \*.mysql.sql files. You don't need any of the other files in the import\_export folder in your server's SQL directory.

7. In StatsLab, on the Admin Page, click the Load SQL Files button.

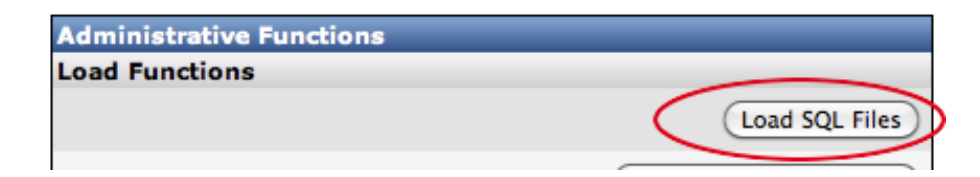